- 1. Log onto Brightspace using your CUNY credentials
- 2. Click on Course Admin-> Assignment-> New Assignment

## Assignments

| New Assignment | Edit Categories | More Actions 🗸 |
|----------------|-----------------|----------------|
|----------------|-----------------|----------------|

Figure 1 New assignment feature in assignment

- 3. Enter a name for the assignment.
- 4. If the assignment will be graded, **click** within the **Grade Out Of** text box and **enter** the **point value** of the assignment. An *In Gradebook* field will then appear, indicating a grade item will be created for this assignment in the gradebook.

| Name *                       |          |
|------------------------------|----------|
| Technical Writing Assignment |          |
| Grade Out Of                 | Due Date |
| 10 points P In Gradebook 🗸   | M/D/YYYY |

Figure 2 Grading feature options in assignments

- 5. Optionally, **click** the **In Gradebook** drop-down and **select**:
  - *Edit or link to existing* to create a new grade item and select the grade category to which it belongs, or to link the assignment to an existing grade item.
  - *Not in Gradebook* to create an assignment with a point value, but that will not be included in the gradebook.
  - *Reset to Ungraded* to remove all scoring.

| Grade Out Of  |                          | Due Date        |
|---------------|--------------------------|-----------------|
| 10 points     | 📍 In Gradebook 🗸         | M/D/YYYY        |
| Instructions  | Edit or Link to Existing |                 |
| Paragraph 🗸 🖪 | Not in Gradebook         | i≣ ~ <b>⊳</b> " |
|               | Reset to Ungraded        |                 |
|               |                          | Figure          |

Figure 3. Grade book options

6. Click within the **Due Date** field to establish a due date for the assignment.

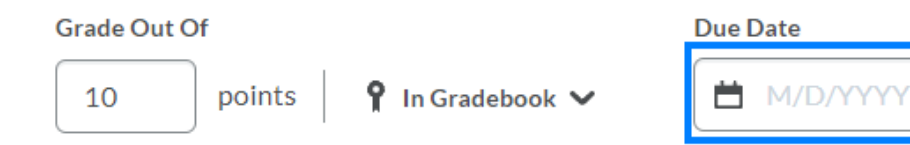

Figure 4 Due date for the assignment

7. Add any instructions and/or attach any supplemental files.

| Paragraph | ~   B | Ι | <u>U</u> ~ | A∕ ≣ |  | d <sup>D</sup> | <b>X</b> + | • • | ••• | 20 |
|-----------|-------|---|------------|------|--|----------------|------------|-----|-----|----|
|           |       |   |            |      |  |                |            |     |     |    |

Figure 5 Instruction display for assignments

8. From the *Availability Dates & Conditions* tab, a Start Date and End Date for the assignment can be set.

| Availability Dates & Conditions                                                                                                    |
|----------------------------------------------------------------------------------------------------|
| Start Date                                                                                                    |
| End Date                                                                                                    |
| Release Conditions                                                                                                    |
| Users are not able to access or view the assignment unless they meet the release conditions.                                           |
| Add Release Condition 🗸                                                                                                    |
| Special Access                                                                                                    |
| Special Access allows assignments to be available to<br>only a select group of users or individualized due dates<br>for certain users. |

Manage Special Access

Figure 6 Availability dates and conditions

**PLEASE NOTE:** Students are able to submit after the established Due Date. The submission will be marked late. The End Date serves as the date and time after which a student can no longer submit.

- 9. From the Submission & Completion tab, you can set whether the assignment:
  - Is an individual or group assignment
  - Should belong to an assignment category
    - **PLEASE NOTE:** This setting is unrelated to the grade
  - Is a File Submission, Text Submission, an On Paper Submission, or an Observed in Person assignment
  - Should be limited to one file or unlimited files per submission
  - o Should restrict student submissions to only specific file formats
  - Should keep all submissions, keep only one submission, keep only the most recent submission
  - Should send a notification email each time a student submits

| Submission & Completion                 |
|-----------------------------------------|
| Assignment Type                         |
| Individual Assignment                   |
| Group Assignment                        |
| Category                                |
| No category 🗸                           |
| Submission Type                         |
| File submission                         |
| Files Allowed Per Submission            |
| • Unlimited                             |
| One File                                |
| Allowable File Extensions 🛛 🕢           |
| No Restrictions 🗸                       |
| Submissions                             |
| All submissions are kept                |
| Only one submission allowed             |
| Only the most recent submission is kept |

Figure 7 Submission and completion

10. From the *Evaluation & Feedback* tab, you can add a rubric by creating a new rubric or selecting an existing one. You can also determine whether you would like the annotation tools to be available to you when reviewing learner submissions, whether you would like learners to be anonymous to you while grading, and whether this assignment should utilize <u>Turnitin</u>.

| Rubric   | 5                                              |
|----------|------------------------------------------------|
| Add rub  | ric 🗸                                          |
| Learnin  | g Objectives                                   |
| No learr | ning objectives                                |
| Manage   | Learning Objectives                            |
| Annotat  | tion Tools                                     |
| M as     | ake annotation tools available for<br>sessment |
| Anonym   | nous Marking                                   |
| 🗌 Hi     | de student names during assessment             |
| Turniti  | n Integration                                  |
| Turnitin | ® adds additional functionality to evaluation  |
| Manage   | Turnitin                                       |

Figure 8 Evaluation and Feedback

## Assignment Visibility

1. If you would not yet like the assignment to be visible to learners, **click** the **Visibility** option to make the assignment hidden.

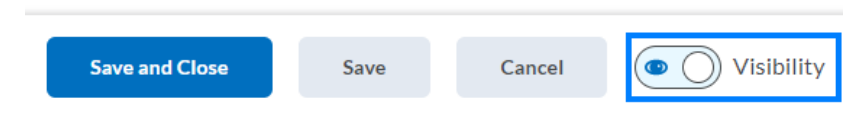

Figure 9 Visibility feature for assignments

**PLEASE NOTE:** The difference between this visibility setting and the availability dates is that with availability dates, learners will see the assignment exists, but they will not be able to click on it. With the visibility setting, the assignment is hidden from learners until you return and change it to be visible. An assignment must be visible for the availability dates to take effect.

2. Click Save and Close when you have finished creating the assignment.

## Add the Assignment to a Course Module

The Assignments area under **Assessments** lists all of the assignments in the course. You can insert them into any Content module to list them with related content.

- 1. Click **Course Admin->Content** then select the module where you would like to insert the assignment into.
- 2. Click Existing Activities and select Assignments from the drop-down.

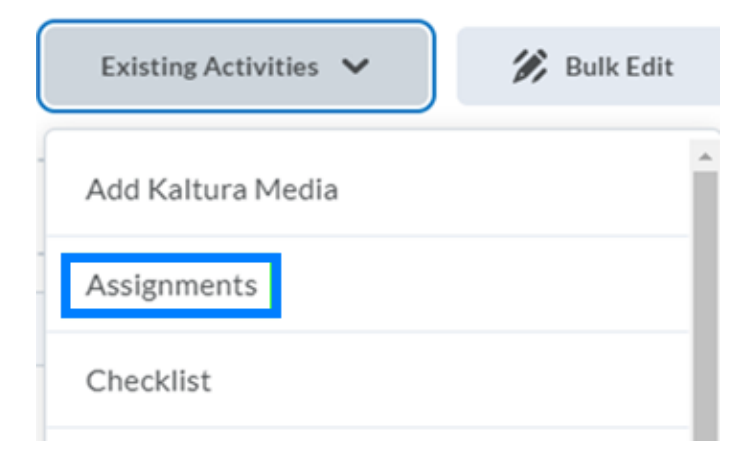

Figure 10 Assignments in Existing Activities

3. Locate and click the assignment you would like to insert.

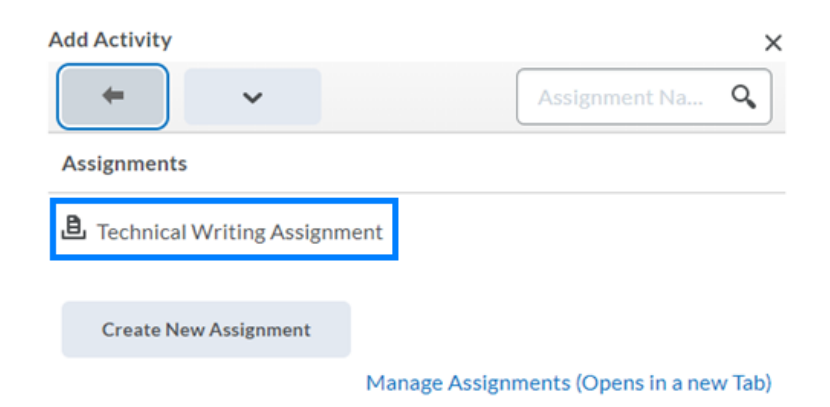

Figure 11 Collection of assignments to select from